# コース・コミュティへの自己登録

学生編

大阪大学サイバーメディアセンター

#### 目次

| はじめに           | 2   |
|----------------|-----|
| 自己登録について       | . 2 |
| コース・コミュニティへの登録 | 3   |
| コース・コミュニティへの登録 | . 3 |

# はじめに

#### 自己登録について

CLEでは、通常はシステムまたは教員によって必要なコース・コミュニティに登録されるため、学生はログイン するだけですぐに利用することができます。しかしながら、履修登録前の科目や特定目的のために用意され たコミュニティなどにおいては、教員から自己登録を求められる場合があります。

本書では、目的のコース・コミュニティを検索し、自己登録するための手順について説明します。

## コース・コミュニティへの登録

## コース・コミュニティへの登録

CLEで、自己登録コースへ登録する手順です。

教員より「コミュニティ」と指定された場合には"コース"を"コミュニティ"に読み替えてください。

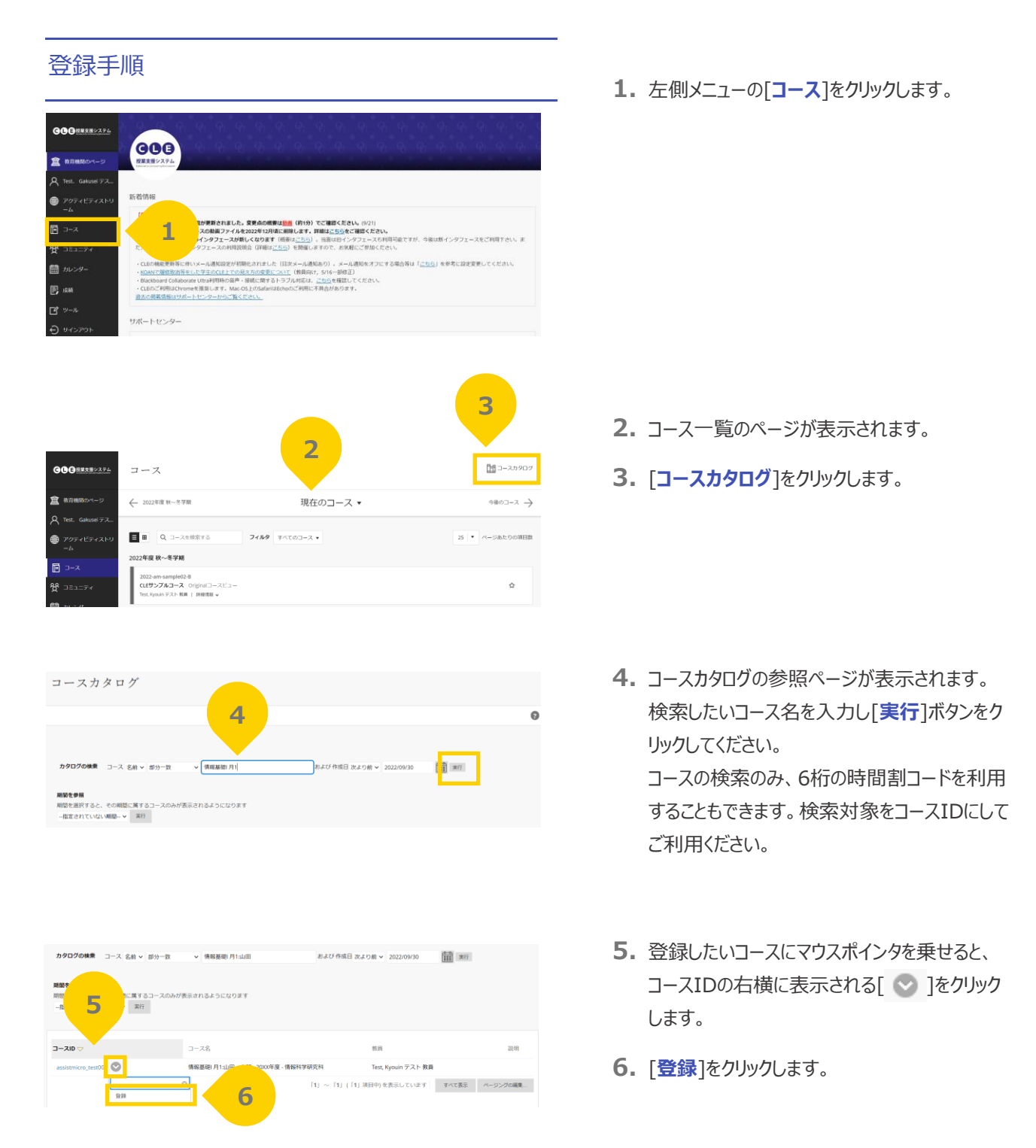

| 自己登録                                                                                        | 7        |
|---------------------------------------------------------------------------------------------|----------|
| 登録するコース:情報基礎 月1:山田 太郎 - 20XX年度 - 情報科学研究科 (assistmicro_test001)<br>教員:<br>Tett. Kyouin テスト教員 |          |
| 説明:<br>カデゴリ:<br>新闻大学                                                                        |          |
| このコースには、教員から提供される登録アクセスコードが必要です。登録アクセスコードを入力し、(感報)をクリックして<br>登録します。                         | 9        |
| <i>続行するには、</i> [1843] セクタックしまた。                                                             | キャンセル 成後 |

- 7. 自己登録ページが表示されますので、登録す るコース情報に間違いがないか確認してください。
- 8. アクセスコードが設定されている場合には、教 員から伝えられたアクセスコードを入力します。
- 9. [送信]をクリックします。

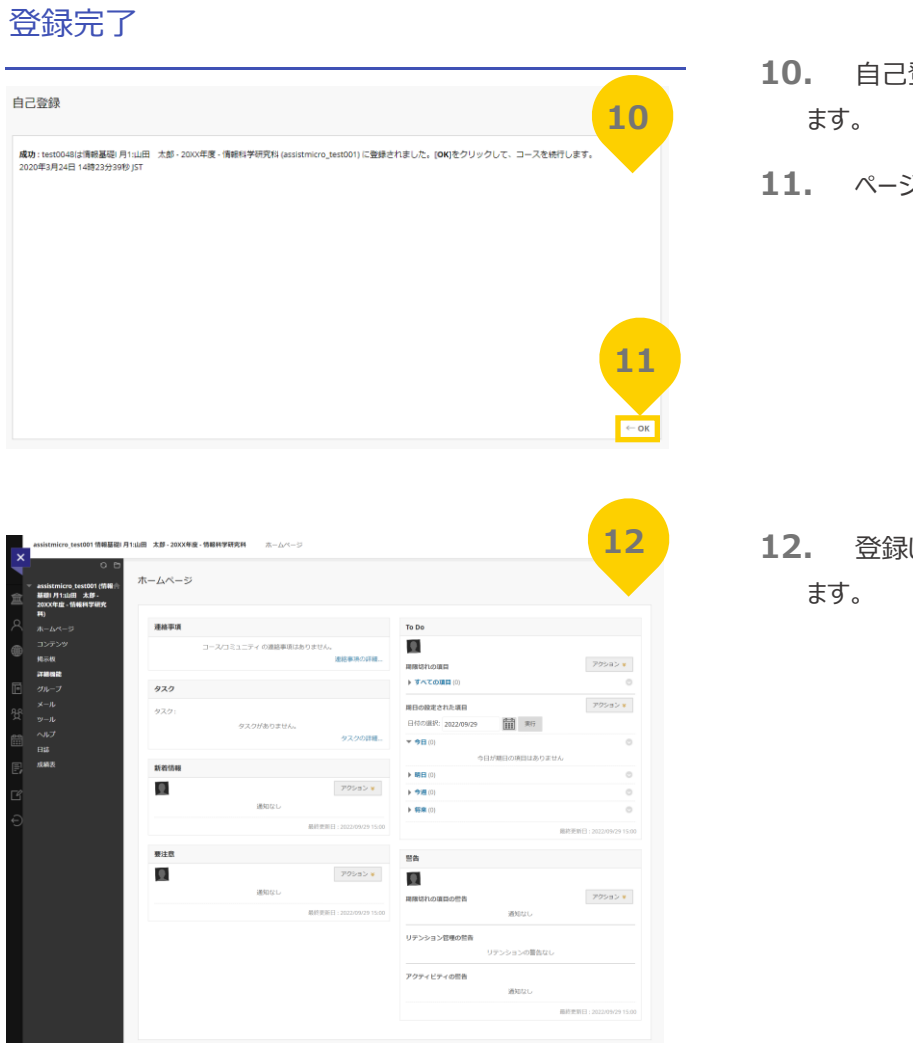

- **10.** 自己登録成功のメッセージが表示されます。
- **11.** ページ右下の[OK]をクリックします。

**12.** 登録したコースのホームページが表示され ます。

以上で、自己登録コースへの登録は完了です。

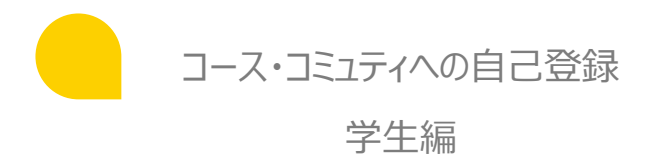

## <お問い合わせ>

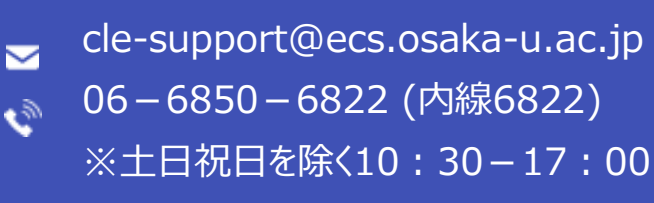

<発行日> 2022年0<u>9月</u>第2版